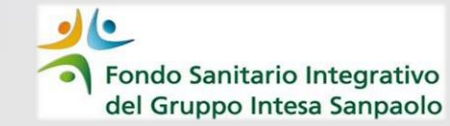

# **«Doppio Fattore di Autenticazione»** Ulteriori funzionalità

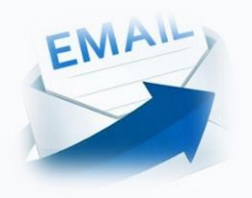

**RECUPERO PASSWORD DIMENTICATA** 

PASSWORD SCADUTA

Guida operativa

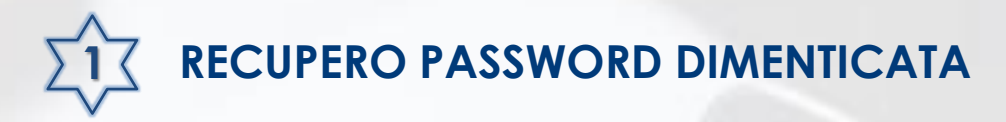

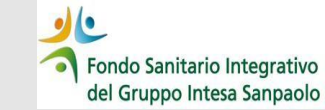

#### Dalla maschera di accesso all'Area Iscritto cliccare su «Hai dimenticato la password?»

| Stai autorizzando Faccesso a Stai Santario Intergrativo<br>del Gruppo Intera Santario Integrativo<br>del Gruppo Intera Santario Integrativo<br>del Gruppo Intera Santario Integrativo<br>del Gruppo Intera Santario Integrativo<br>del Gruppo Intera Santario<br>Nel Integrativo Integrativo<br>Stai autorizzando Faccesso al Santario Integrativo<br>del Gruppo Integrativo<br>del Gruppo Integrativo<br>del | Si presenterà la maschera<br>dove inserire il proprio<br>codice fiscale |                                                                                                    |
|----------------------------------------------------------------------------------------------------|-------------------------------------------------------------------------|----------------------------------------------------------------------------------------------------|
| In alternativa puoi anche effettuare l'accesso utilizzando Userna<br>Username Password<br>Username Password<br>Non hai le credenziali di accesso?<br>Hai dimenticato la password?<br>ANNULLA                                                                                                    |                                                                         | Cliccando su «INVIA»                                                                                                    |
| Primo accesso / password smarrita<br>Se non puoi effettuare l'accesso con le modalità sopra indicate o hai<br>«Non hai le credenziali di accesso?» o «Hai dimentico<br>e segui le istruzioni per creare una nuova password e completa                                                                                                    | Ti è stat                                                               | o inviato un codice via sms<br>Gentile utente, se non hai ricevuto il codice di sicurezza, effettua nuovamente<br>l'inserimento delle informazioni richieste dalla pagina iniziale<br>di Sicurezza<br>isci qui il codice ricevuto |

...un codice di sicurezza verrà inviato via SMS al proprio numero di cellulare. Inserire il codice ricevuto nel campo «Codice di Sicurezza» e cliccare su «CONFERMA»

## Se la procedura è stata completata correttamente verrà restituito il seguente messaggio

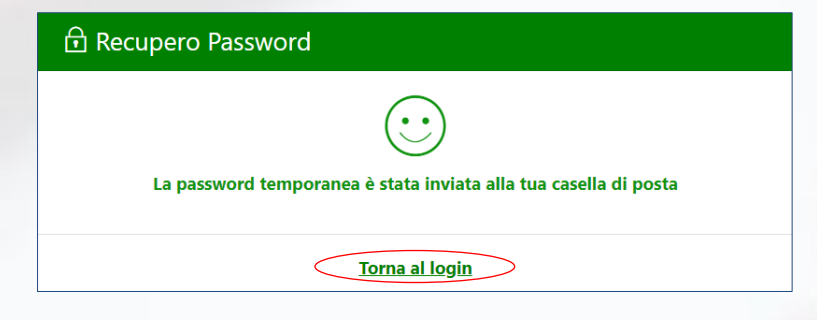

Tornare alla pagina di login ed inserire le credenziali:

- Codice Fiscale nel campo Username
- Password provvisoria ricevuta via mail

| ntesa Sanpaolo o I | ideuram o Intesa Sanpaolo Private I    | Banking puoi accedere con le credenziali che u  | itilizzi per accedere alla tua b |
|--------------------|----------------------------------------|-------------------------------------------------|----------------------------------|
| Se                 | hai già fatto l'accesso all'App InSalu | ute Servizi puoi accedere utilizzando le stesse | redenziali.                      |
| SNIPIOLO           | Ac                                     | cordi con STIDEURAM                             | Accedi con 🕎                     |
| In alterna         | tiva puoi anche effettuare             | l'accesso utilizzando Username e                | password                         |
|                    | Username                               | Password                                        | _                                |
|                    | Username                               | Password                                        |                                  |
|                    | Non h                                  | ai le credenziali di accesso?                   |                                  |
|                    |                                        |                                                 |                                  |

e contemporaneamente verrà inviata una mail con la **password temporanea** al proprio indirizzo email

Fondo Sanitario Integrativo del Gruppo Intesa Sanpaolo

### Fondo Sanitario Integrativo del Gruppo Intesa Sanpaolo

Gentile Iscritto, per accedere utilizza queste credenziali: Username: Codice Fiscale

Password temporanea: Password

Al primo accesso ti verrà chiesto di modificare la password e di indicare il tuo numero di cellulare, sul quale ti invieremo i codici di sicurezza (codici OTP) per confermare gli accessi.

Il numero di cellulare che indicherai verrà utilizzato unicamente per il recupero delle credenziali di accesso; il numero di cellulare registrato sulla tua area riservato iscritto non viene modificato.

Cordiali saluti. Fondo Sanitario Integrativo

#### Cliccare su «CONTINUA»

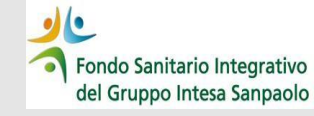

Viene inviato un codice via SMS sul numero registrato in fase di primo accesso che dovrà essere inserito nell'apposito campo della maschera; cliccare su «CONFERMA»

| L Autorizza operazione  |                                                                                                    |
|-------------------------|----------------------------------------------------------------------------------------------------|
| Ti è stato              | inviato un codice via sms                                                                                                    |
| (j)                     | Gentile utente, se non hai ricevuto il codice di sicurezza, effettua nuovamente<br>l'inserimento delle informazioni richieste dalla pagina iniziale |
| Codice di S<br>Inserisc | icurezza<br>i qui il codice ricevuto                                                                                                    |
|                         | CONFERMA                                                                                                    |

- Nel campo «Vecchia Password» inserire la password temporanea ricevuta via mail
- Nel campo «Nuova Password» inserire una nuova password personale
- Nel campo «Conferma Password» andrà ripetuta la nuova password personale

#### cliccare su «CONFERMA»

La nuova password deve rispettare i criteri indicati a fianco

### La procedura presenta la videata per il cambio password

| 🖻 Cambio Pa                                        | assword                                                           |                  |
|----------------------------------------------------|-------------------------------------------------------------------|------------------|
| cegli una password                                 | l: ti servirà per accedere in modo più sicuro all'app e al sito ( | (Area Riservata) |
| Vecchia Password                                   |                                                                   |                  |
| Inserisci qui la vecchia password                  |                                                                   | 0                |
|                                                    |                                                                   |                  |
| Nuova Password                                     |                                                                   |                  |
| Inserisci qui la tua password                      |                                                                   | 0                |
|                                                    |                                                                   |                  |
| Conferma Password                                  |                                                                   |                  |
| Inserisci qui la conferma della tua nuova password |                                                                   | ٢                |
|                                                    |                                                                   |                  |
|                                                    | CONFERMA                                                          |                  |
|                                                    |                                                                   |                  |
|                                                    |                                                                   |                  |
|                                                    | Scegli una password composta almeno da:                           |                  |
| ΛΔι                                                | × 8 caratteri                                                     |                  |

✓ 1 carattere maiuscolo
✓ 1 carattere minuscolo

X 1 numero

X 1 carattere speciale (scegli tra ~ ' ! @ # \$ % ^ & \* () - \_ + = { } | ; : " < > , . / ?)

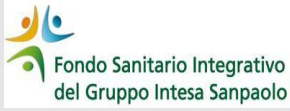

La procedura restituirà un messaggio di procedura completata correttamente dando la possibilità di tornare al login

| 2 Operazione completata                                                                                                    |                                                                                                    |
|----------------------------------------------------------------------------------------------------|----------------------------------------------------------------------------------------------------|
| La tua utenza è stata aggiornata, adesso puoi accedere al portale                                                                            | Stai autorizzando l'accesso a Pondo Sanitario Integrativo<br>del Gruppo Intega Sanpaolo                                                                                                    |
| Effettuare l'accesso all'area Iscritto utilizzando<br>la nuova password impostata (inserire nel<br>campo Username il proprio Codice Fiscale) | te Intesa Sanpaolo o Fideuram o Intesa Sanpaolo Private Banking puoi accedere con le credenziali che utilizzi per accedere alla tua banca online.<br>Se hai già fatto l'accesso all'App InSalute Servizi puoi accedere utilizzando le stesse credenziali.<br>MENNICO Accel con S FIDEURAM Accel con Mente e password<br>Username Password<br>Username Password<br>Username Password<br>Mon hai le credenziali di accesso?<br>Hai dimenticato la password?<br>CONTINUA<br>Primo accesso / password smarrita<br>Se non puoi effettuare l'accesso con le modolità sopra indicate o hai dimenticato la password clicca su<br>«Non hai le credenziali di accesso?» o «Hai dimenticato la password clicca su<br>«Non hai le credenziali di accesso?» o «Hai dimenticato la password?» |

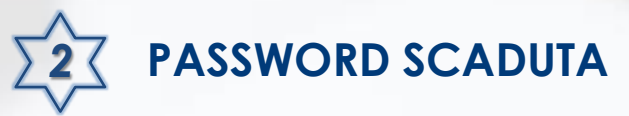

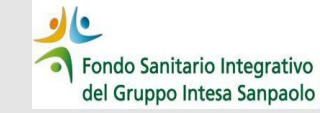

La password ha una validità di 90 giorni, trascorsi i quali verrà richiesto di cambiarla.

Quando la password è scaduta, dopo aver inserito le proprie credenziali nella pagina di login, ed aver inserito il Codice di Sicurezza (OTP) ricevuto via SMS, verrà visualizzata la seguente schermata che avvisa che la password in uso è scaduta

|   | Password | Scad | luta |
|---|----------|------|------|
| _ |          |      |      |

| Scegli una password: ti servirà per accedere in modo più sicuro all'app e al sito (Area Riservata)<br>La tua password è scaduta, creane una nuova per procedere |   |  |
|----------------------------------------------------------------------------------------------------|---|--|
| Vecchia Password                                                                                                    |   |  |
| Inserisci qui la vecchia password                                                                                                    | 0 |  |
| Nuova Password                                                                                                    |   |  |
| Inserisci qui la tua password                                                                                                    | ۲ |  |
| Conferma Password                                                                                                    |   |  |
| Inserisci qui la conferma della tua nuova password                                                                                                    | ٢ |  |

- Nel campo «Vecchia Password» inserire la password in uso (scaduta)
- Nel campo «Nuova Password» inserire una nuova password personale
- Nel campo «Conferma Password» andrà ripetuta la nuova password personale

#### cliccare su «CONFERMA»

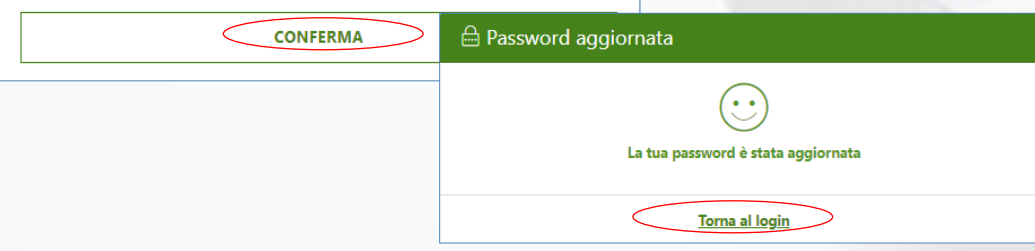

La procedura restituirà un messaggio di procedura completata correttamente dando la possibilità di tornare al login